# Configuration d'un tunnel IPsec entre un parefeu Cisco Secure PIX Firewall et un pare-feu Checkpoint 4.1 Firewall

# Contenu

Introduction Conditions préalables **Conditions requises Components Used Conventions** Configuration Diagramme du réseau Configurations Pare-feu Checkpoint Commandes debug, show et clear Pare-feu Cisco PIX Point de contrôle : Dépannage Récapitulation de réseau Exemple de sortie de débogage du PIX Informations connexes

# **Introduction**

Cet exemple de configuration montre comment former un tunnel IPSec avec des clés prépartagées pour rejoindre deux réseaux privés. Dans notre exemple, les réseaux joints sont le réseau privé 192.168.1.X à l'intérieur du pare-feu Cisco Secure Pix Firewall (PIX) et le réseau privé 10.32.50.X à l'intérieur du Checkpoint. Il est supposé que le trafic de l'intérieur du PIX et de l'intérieur du Pare-feu Checkpoint 4.1 vers Internet (représenté ici par les réseaux 172.18.124.X) circule avant de commencer cette configuration.

# **Conditions préalables**

#### **Conditions requises**

Aucune spécification déterminée n'est requise pour ce document.

#### **Components Used**

Les informations contenues dans ce document sont basées sur les versions de matériel et de logiciel suivantes :

- Logiciel PIX version 5.3.1
- Pare-feu Checkpoint 4.1

The information in this document was created from the devices in a specific lab environment. All of the devices used in this document started with a cleared (default) configuration. If your network is live, make sure that you understand the potential impact of any command.

#### **Conventions**

Pour plus d'informations sur les conventions utilisées dans ce document, reportez-vous à <u>Conventions relatives aux conseils techniques Cisco.</u>

# **Configuration**

Cette section vous fournit des informations pour configurer les fonctionnalités décrites dans ce document.

**Remarque :** Pour en savoir plus sur les commandes utilisées dans le présent document, utilisez <u>l'outil de recherche de commandes</u> (clients <u>inscrits</u> seulement).

#### Diagramme du réseau

Ce document utilise la configuration réseau indiquée dans le diagramme suivant :

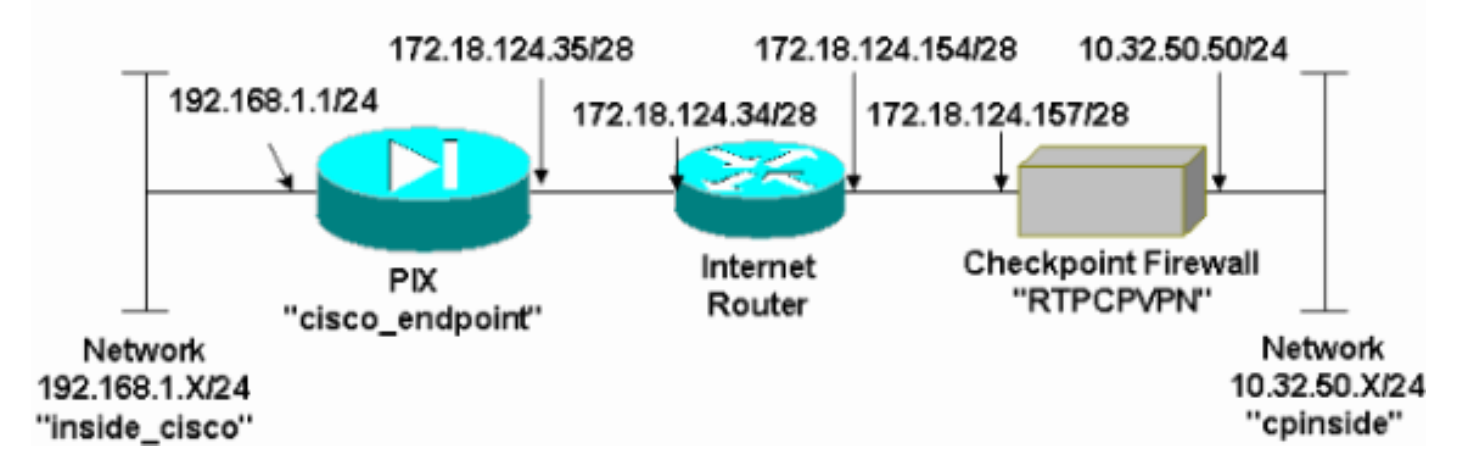

#### **Configurations**

Ce document utilise les configurations indiquées dans cette section.

#### Configuration PIX PIX Version 5.3(1) nameif ethernet0 outside security0 nameif ethernet1 inside security100 enable password 8Ry2YjIyt7RRXU24 encrypted passwd 2KFQnbNIdI.2KYOU encrypted hostname cisco\_endpoint

fixup protocol ftp 21 fixup protocol http 80 fixup protocol h323 1720 fixup protocol rsh 514 fixup protocol smtp 25 fixup protocol sqlnet 1521 fixup protocol sip 5060 names access-list 115 permit ip 192.168.1.0 255.255.255.0 10.32.50.0 255.255.255.0 access-list 115 deny ip 192.168.1.0 255.255.255.0 any pager lines 24 logging on no logging timestamp no logging standby no logging console logging monitor debugging no logging buffered logging trap debugging no logging history logging facility 20 logging queue 512 interface ethernet0 auto interface ethernet1 auto mtu outside 1500 mtu inside 1500 ip address outside 172.18.124.35 255.255.255.240 ip address inside 192.168.1.1 255.255.255.0 ip audit info action alarm ip audit attack action alarm no failover failover timeout 0:00:00 failover poll 15 failover ip address outside 0.0.0.0 failover ip address inside 0.0.0.0 arp timeout 14400 global (outside) 1 172.18.124.36 nat (inside) 0 access-list 115 nat (inside) 1 0.0.0.0 0.0.0.0 0 0 route outside 0.0.0.0 0.0.0.0 172.18.124.34 1 timeout xlate 3:00:00g SA 0x80bd6a10, conn\_id = 0 timeout conn 1:00:00 half-closed 0:10:00 udp 0:02:00 rpc 0:10:00 h323 0:05:00 sip 0:30:00 sip\_media 0:02:00 timeout uauth 0:05:00 absolute aaa-server TACACS+ protocol tacacs+ aaa-server RADIUS protocol radius no snmp-server location no snmp-server contact snmp-server community public no snmp-server enable traps floodguard enable !--- IPSec configuration sysopt connection permit-ipsec no sysopt route dnat crypto ipsec transform-set myset esp-des esp-sha-hmac crypto map rtpmap 10 ipsec-isakmp crypto map rtpmap 10 match address 115 crypto map rtpmap 10 set peer 172.18.124.157 crypto map rtpmap 10 set transform-set myset crypto map rtpmap 10 set security-association lifetime seconds 3600 kilobytes 4608000 crypto map rtpmap interface outside !--- IKE configuration isakmp enable outside

```
isakmp key ******** address 172.18.124.157 netmask
255.255.255.240
isakmp identity address
isakmp policy 10 authentication pre-share
isakmp policy 10 encryption des
isakmp policy 10 hash sha
isakmp policy 10 group 1
isakmp policy 10 lifetime 86400
telnet timeout 5
ssh timeout 5
terminal width 80
Cryptochecksum:dc43c44e4513d3633a3fc7b1c3802c79
: end
[OK]
```

#### Pare-feu Checkpoint

1. Étant donné que les durées de vie par défaut IKE et IPSec diffèrent d'un fournisseur à l'autre, sélectionnez Propriétés > Cryptage pour définir les durées de vie du point de contrôle en accord avec les valeurs PIX par défaut.La durée de vie IKE par défaut du PIX est de 86 400 secondes (=1 440 minutes), modifiable par cette commande : isakmp policy # life 86400La durée de vie de PIX IKE peut être configurée entre 60 et 86 400 secondes.La durée de vie IPSec par défaut de PIX est de 28 800 secondes, modifiable par cette commande : crypto ipsec security-association life seconds #Vous pouvez configurer une durée de vie IPSec PIX comprise entre 120 et 86 400 secondes.

| Properties Setup                                                                                                    | ×                                                                                       |
|----------------------------------------------------------------------------------------------------|-----------------------------------------------------------------------------------------|
| High Availability IP Pool NAT Acces<br>Security Policy Traffic Control Services L<br>Authentication SYNDefender LDAP | s Lists Desktop Security<br>.og and Alert Security Servers<br>Encryption ConnectControl |
| SKIP<br>Enable Exportable SKIP<br>Change SKIP Session Key :                                                          | Manual IPSEC<br>SPI allocation range (hex):                                             |
| Every 120 Seconds (0 for infinity)<br>or<br>Every 10485760 Butes (0 for infinity)                                    | Erom 100                                                                                |
| IKE<br>Renegotiate I <u>K</u> E Security Associations every                                                          | 1440 minutes                                                                            |
| Renegotiate IPSEC Security Associations every                                                                        | 28800 seconds                                                                           |
|                                                                                                    |                                                                                         |
|                                                                                                    |                                                                                         |
|                                                                                                    |                                                                                         |
|                                                                                                    | Usk                                                                                     |
|                                                                                                    |                                                                                         |

 Sélectionnez Gérer > Objets réseau > Nouveau (ou Modifier) > Réseau pour configurer l'objet pour le réseau interne (« cpinside ») derrière le point de contrôle.Ceci doit être en accord avec le réseau de destination (deuxième) dans cette commande PIX : access-list 115 permit ip 192.168.1.0 255.255.255.0 10.32.50.0

|               | Network Properties                                      |
|---------------|---------------------------------------------------------|
|               | General NAT                                             |
|               | Name: cpinside                                          |
|               | IP Address: 10.32.50.0                                  |
|               | Net <u>M</u> ask: 255.255.255.0                         |
|               | Color:                                                  |
|               | Location: Broadcast:                                    |
|               | <u>Internal O External</u> <u>Allowed O D</u> isallowed |
|               |                                                         |
|               |                                                         |
|               |                                                         |
|               |                                                         |
|               | OK Cancel Help                                          |
| 255.255.255.0 |                                                         |

3. Sélectionnez Manage > Network Objects > Edit pour modifier l'objet du point de terminaison de passerelle (« RTPCPVPN » Checkpoint) auquel le PIX pointe dans cette commande : crypto map name # set peer ip\_addressSous Emplacement, sélectionnez Interne. Pour Type, sélectionnez Passerelle. Sous Modules installés, activez la case à cocher VPN-1 et FireWall-1 et activez également la case à cocher Station de gestion

| Workstation P               | roperties              |                 |                |                    | × |
|-----------------------------|------------------------|-----------------|----------------|--------------------|---|
| General Inter               | faces SNMP             | NAT Certifica   | ates   VPI     | N Authe            | ١ |
|                             |                        |                 |                |                    |   |
| <u>N</u> ame:               | RTPCPVPN               |                 | ]              |                    |   |
| IP <u>A</u> ddress:         | 172.18.124.157         | ,               | <u>G</u> et ac | ldress             |   |
| <u>C</u> omment:            | Firewalled gate        | way to internet |                |                    |   |
| - Location:                 |                        | Туре            | :              |                    |   |
| Intern                      | al O <u>E</u> xternal  | <u> </u>        | <u>H</u> ost ( | 🖲 Gate <u>w</u> ay |   |
| – Modules Ir                | nstalled               |                 |                |                    |   |
| VPN-                        | 1 & <u>F</u> ireWall-1 | Version: 4.     | 1 💌            | Get                |   |
| □ Flood                     | Gate-1                 | Version: 4.     | 1 -            |                    |   |
| 🗖 Comp                      | regision               | Version: 4.     | 1 🔻            |                    |   |
| <mark>⊠</mark> <u>M</u> ana | agement Station        | Color:          |                | -                  |   |
|                             |                        |                 | ·              |                    |   |
|                             |                        |                 |                |                    |   |
|                             |                        |                 |                |                    |   |
|                             | ОК                     | Cancel          | Help           |                    |   |

4. Sélectionnez Manage > Network Objects > New > Network pour configurer l'objet pour le réseau externe (« inside\_cisco ») derrière le PIX.Ceci doit être en accord avec le réseau source (premier) dans cette commande PIX : access-list 115 permit ip 192.168.1.0 255.255.255.0 10.32.50.0

| Ne            | twork Properties                             |
|---------------|----------------------------------------------|
| G             | ieneral NAT                                  |
|               | <u>N</u> ame: inside_cisco                   |
|               | IP Address: 192.168.1.0 Get address          |
|               | Net <u>M</u> ask: 255.255.255.0              |
|               | Color:                                       |
|               | Location: Broadcast:                         |
|               | ○ Internal ● External ● Allowed ● Disallowed |
|               |                                              |
|               |                                              |
|               |                                              |
|               |                                              |
|               | OK Cancel Help                               |
| 255.255.255.0 |                                              |

5. Sélectionnez Manage > Network Objects > New > Workstation pour ajouter un objet pour la passerelle PIX externe (« cisco\_endpoint »). Il s'agit de l'interface PIX à laquelle cette commande est appliquée : interface de nom de crypto-carteSous Emplacement, sélectionnez Externe. Pour Type, sélectionnez Passerelle.Remarque : Ne cochez pas la case VPN-

| Workstation Properties                             |              |                 |                  | Х |
|----------------------------------------------------|--------------|-----------------|------------------|---|
| General Interfaces SNMP N                          | IAT   VPN    |                 |                  | _ |
| Name: cisco_endpoint                               |              |                 |                  |   |
| IP <u>A</u> ddress: 172.18.124.35                  |              | <u>G</u> et add | ress             |   |
| <u>C</u> omment:                                   |              |                 |                  | 1 |
| Location:<br>O <u>I</u> nternal O <u>E</u> xternal | Type:        | <u>H</u> ost ©  | Gate <u>w</u> ay |   |
| Modules Installed                                  |              |                 |                  | 1 |
| VPN-1 & <u>F</u> ireWall-1                         | Version: 4.1 | <b>V</b>        | Ge <u>t</u>      |   |
| FloodGate-1                                        | Version: 4.1 | <b>V</b>        |                  |   |
| Compre <u>s</u> sion                               | Version: 4.1 | - <b>-</b>      |                  |   |
| Management Station                                 | Color:       |                 | <b>-</b>         | - |
|                                                    |              |                 |                  |   |
|                                                    |              |                 |                  |   |
|                                                    |              |                 |                  |   |
| ОК                                                 | Cancel       | Help            |                  |   |

- 1/FireWall-1.
- 6. Sélectionnez Manage > Network Objects > Edit pour modifier l'onglet VPN du point de terminaison de passerelle Checkpoint (appelé RTPCPVPN). Sous Domaine, sélectionnez Autre, puis sélectionnez l'intérieur du réseau Checkpoint (appelé « cpinside ») dans la liste déroulante. Sous Schémas de chiffrement définis, sélectionnez IKE, puis cliquez sur

| General Interfaces SNMP NAT       Certificates VPN Authe         Domain:                                                                                                    | General Interfaces SNMP NAT       Certificates VPN       Authe         Domain:                                                                             | N | Workstation Properties                                                                                                    |
|----------------------------------------------------------------------------------------------------|----------------------------------------------------------------------------------------------------|---|----------------------------------------------------------------------------------------------------|
| Domain:   Disabled   Valid Addresses(of Interfaces)   ther:   cpinside   Exportable for SecuRemote     Traffic Control Logging   Image: Image: | Domain:<br>Disabled<br>Valid Addresses(of Interfaces)<br>Differ:<br>Exportable for SecuRemote<br>Traffic Control Logging<br>Ium on Traffic Control Logging |   | General Interfaces SNMP NAT Certificates VPN Authe                                                                                                    |
| Traffic Control Logging<br>✓ Lum on Traffic Control Logging                                                                                                    | Traffic Control Logging<br>■ <u>I</u> um on Traffic Control Logging                                                                                        |   | Domain:       Encryption schemes defined:         ○ Disabled       Image: Constant of the set of the set of the |
| ☑ Ium on Traffic Control Logging                                                                                                    | ✓ Lum on Traffic Control Logging                                                                                                    |   | Exportable for SecuRemote       Edit                                                                                                    |
|                                                                                                    |                                                                                                    |   | ✓ Lum on Traffic Control Logging                                                                                                    |
|                                                                                                    |                                                                                                    |   |                                                                                                    |
|                                                                                                    |                                                                                                    |   | OK Cancel Help                                                                                                    |

- 7. Modifiez les propriétés IKE pour le chiffrement DES pour qu'elles soient compatibles avec cette commande :**isakmp policy # encryption des**
- 8. Remplacez les propriétés IKE par le hachage SHA1 pour accepter cette commande :isakmp policy # hash shaModifiez ces paramètres :Désélectionnez Mode agressif.Cochez la case Supports Subnets.Sous Authentication Method, activez la case à cocher Pre-Shared Secret. Ceci est d'accord avec cette commande :isakmp policy # authentication pre-

| General Interfaces SNMP NAT Certificates      | VPN Authe                |
|-----------------------------------------------|--------------------------|
| KE Properties                                 | ×                        |
| General                                       |                          |
| Key <u>N</u> egotiation Encryption Method(s): | - <u>H</u> ash Method: – |
| DES DES                                       | □ MD <u>5</u>            |
| CAST                                          |                          |
| JU See 3DES                                   | 12 OINT                  |
| <u>A</u> uthentication Method:                |                          |
| Pre-Shared Secret Edit Se                     | ecrets                   |
| Public Key Signatures     Donfig              | gure                     |
| Supports Aggresive Mode - 🔽 Supports          | Subnets                  |
|                                               | 0.42.1000                |
| OK Cancel H                                   | elp                      |
|                                               | ·                        |
| are                                           |                          |

9. Cliquez sur **Modifier les secrets** pour définir la clé pré-partagée de manière à accepter la commande PIX :**isakmp key key key address address netmask** 

| Workstation Properties                                                                      |
|---------------------------------------------------------------------------------------------|
| General Interfaces SNMP NAT Certificates VPN Authe                                          |
| IKE Properties                                                                              |
| General                                                                                     |
| Shared Secret                                                                               |
| Shared Secrets List:                                                                        |
| Peer Name       Shared Secret         Cisco_endpoint       ****         Edit         Remove |
| OK Cancel Help                                                                              |
| OK Cancel Help                                                                              |

 Sélectionnez Manage > Network Objects > Edit pour modifier l'onglet VPN « cisco\_endpoint ». Sous Domaine, sélectionnez Autre, puis sélectionnez l'intérieur du réseau PIX (appelé « inside\_cisco »). Sous Schémas de chiffrement définis, sélectionnez IKE, puis cliquez sur

| Workstation Properties      |                             |
|-----------------------------|-----------------------------|
| General Interfaces SNMP NAT | VPN                         |
| Domain:                     | Encryption schemes defined: |
| C <u>D</u> isabled          |                             |
| Other:                      |                             |
| <br>Bennide_cisco ▼         |                             |
| Exportable for SecuRemote   | Edit                        |
|                             |                             |
| Traffic Control Logging     |                             |
|                             | ng                          |
|                             |                             |
|                             |                             |
|                             |                             |
|                             |                             |
|                             |                             |
|                             |                             |

- 11. Modifiez les propriétés IKE du chiffrement DES pour accepter cette commande :**isakmp policy # encryption des**
- 12. Remplacez les propriétés IKE par le hachage SHA1 pour accepter cette commande :crypto isakmp policy # hash shaModifiez ces paramètres :Désélectionnez Mode agressif.Cochez la case Supports Subnets.Sous Authentication Method, activez la case à cocher Pre-Shared Secret. Cette action est en accord avec cette commande :isakmp policy # authentication pre-

| General Interfaces SNMP NAT Certificates        | VPN Authe                |
|-------------------------------------------------|--------------------------|
| KE Properties                                   | ×                        |
| General                                         |                          |
| Key Negotiation Encryption Method(s):           | - <u>H</u> ash Method: - |
| 🗹 🖾 DES                                         | ☐ MD <u>5</u>            |
| CAST                                            |                          |
| D 🖾 3DES                                        | I▼ SHA <u>I</u>          |
| Authentication Method:                          |                          |
| Pre-Shared Secret Edit Se                       | ecrets                   |
| Public Key Signatures <u>Confi</u>              | gure                     |
| Supports Aggresive <u>M</u> ode <b>Supports</b> | : Su <u>b</u> nets       |
|                                                 |                          |
|                                                 |                          |
| e                                               |                          |

13. Cliquez sur **Modifier les secrets** pour définir la clé pré-partagée en accord avec cette commande PIX :**isakmp key key address** address address address hetmask

|         | IKE Properties                                                                                                    | ] |
|---------|----------------------------------------------------------------------------------------------------|---|
|         | General                                                                                                    |   |
|         | Shared Secret 🗙                                                                                                    |   |
|         | Shared Secrets List:         Peer Name       Shared Secret         RTPCFVPN       ****         Edit         Remove |   |
|         | OK Cancel                                                                                                    |   |
| netmask | OK Cancel Help                                                                                                    | 1 |

14. Dans la fenêtre Éditeur de stratégie, insérez une règle avec Source et Destination comme « inside\_cisco » et « cpinside » (bidirectionnel). Définir **Service=Any**, **Action=Encrypt** et **Track=Long**.

| ľ | RTPC            | PVPN - Check Po               | oint Policy Editor                     |                        |                      |               | _ 🗆 ×              |
|---|-----------------|-------------------------------|----------------------------------------|------------------------|----------------------|---------------|--------------------|
| E | ile <u>E</u> di | t <u>V</u> iew <u>M</u> anage | <u>P</u> olicy <u>W</u> indow <u>H</u> | elp                    |                      |               |                    |
|   | 2 /             | 🖪 🕹   🕹 🖻                     | 🖻 😫 😽 🕉                                | 🔍   🌮 🚋   😭            | ╵┫┏┍╸┓               | , 🖫 🦡   🗁   🗮 | / 🐻 🎹 🚯            |
|   | 😫 Secu          | urity Policy - Standard       | ddress Trans                           | slation - Standard 🛛 祝 | Bandwidth Policy - S | Standard      |                    |
|   | No.             | Source                        | Destination                            | Service                | Action               | Track         | ln <mark></mark> ≜ |
| Û | 1               | 💂 inside_cisco                | 🚆 cpinside<br>🚆 inside_cisco           | Any                    | Encrypt              | Long          |                    |
| l | •               |                               |                                        |                        |                      |               | •                  |
| F | or Help, j      | press F1                      |                                        | RTPC                   | PVPN Rea             | ad/Write      |                    |

15. Sous l'en-tête Action, cliquez sur l'icône **Chiffrement** vert et sélectionnez **Modifier les** propriétés pour configurer les stratégies de chiffrement

| onnin onnonit.         |                     |                     |                          |       |
|------------------------|---------------------|---------------------|--------------------------|-------|
| rity Policy - Standard | Address Translation | - Standard   👭 Band | dwidth Policy - Standard | ^     |
| ∼ FVV1 Host            | ∼ Ldap-Servers      | 🕑 Idap              | accept                   |       |
| ∼ FVV1 Host            | ∼ Logical-Servers   | ∼ load_agent        | accept                   | 5     |
| nside_cisco            | 🚆 cpinside          | Any                 | dit properties           | rg .  |
|                        |                     | dest-unreach        | Edit Encryption          |       |
|                        |                     | icmp echo-request   | accept                   | am (  |
|                        |                     | ionp info-reply     | drop                     |       |
| Any                    | Any                 | KMP mask-reply      | 🚺 😑 reject               | hai l |
| 1                      |                     |                     |                          |       |

16. Sélectionnez IKE, puis cliquez sur

|          | Encryption Properties                | × |
|----------|--------------------------------------|---|
|          | General  Encryption schemes defined: |   |
| Modifier | OK Cancel Help                       |   |

17. Dans l'écran Propriétés IKE, modifiez ces propriétés pour les mettre en accord avec les transformations IPSec PIX dans cette commande :crypto ipsec transformer-set myset esp-des esp-sha-hmacSous Transform, sélectionnez Encryption + Data Integrity (ESP). L'algorithme de chiffrement doit être DES, l'intégrité des données doit être SHA1 et la passerelle d'homologue autorisée doit être la passerelle PIX externe (appelée « cisco\_endpoint »). Click

| IKE Pro | operties                                                                                                    | × |
|---------|----------------------------------------------------------------------------------------------------|---|
| Gene    | ral                                                                                                    |   |
| R       | <ul> <li>Iransform:</li> <li>Encryption + Data Integrity (ESP)</li> <li>Data Integrity Only (AH)</li> </ul> |   |
|         | Encryption Algorithm: DES                                                                                   |   |
|         | Data Integrity SHA1                                                                                         |   |
|         | Allowed Peer Gateway:                                                                                       |   |
|         | Use Perfect Forward Secrecy                                                                                 |   |
|         | OK Cancel Help                                                                                              |   |

18. Une fois le point de contrôle configuré, sélectionnez **Stratégie > Installer** dans le menu Point de contrôle afin que les modifications prennent effet.

# Commandes debug, show et clear

Cette section présente des informations que vous pouvez utiliser pour vous assurer que votre configuration fonctionne correctement.

Certaines commandes **show** sont prises en charge par l'<u>Output Interpreter Tool</u> (clients enregistrés uniquement), qui vous permet de voir une analyse de la sortie de la commande show.

Avant d'émettre des commandes **debug**, **reportez-vous aux** <u>Informations importantes sur les</u> <u>commandes de débogage</u>.

#### Pare-feu Cisco PIX

- debug crypto engine Affiche les messages de débogage sur les moteurs de chiffrement, qui effectuent le chiffrement et le déchiffrement.
- debug crypto isakmp Affiche les messages relatifs aux événements IKE.
- debug crypto ipsec Affiche les événements IPSec.
- show crypto isakmp sa Affichez toutes les associations de sécurité IKE (SA) actuelles sur un homologue.
- show crypto ipsec sa Affichez les paramètres utilisés par les associations de sécurité actuelles.
- clear crypto isakmp sa -(à partir du mode de configuration) Effacez toutes les connexions IKE actives.
- clear crypto ipsec sa -(à partir du mode de configuration) Supprimez toutes les associations de sécurité IPSec.

#### Point de contrôle :

Comme le suivi a été défini sur Long dans la fenêtre Éditeur de stratégie illustrée à l'étape 14, le trafic refusé apparaît en rouge dans la Visionneuse de journaux. Vous pouvez obtenir un débogage plus détaillé en entrant :

C:\WINNT\FW1\4.1\fwstop C:\WINNT\FW1\4.1\fw d -d

et dans une autre fenêtre :

 $C:\WINNT\FW1\4.1\fwstart$ 

Remarque : Il s'agissait d'une installation de Microsoft Windows NT.

Vous pouvez effacer les SA sur le point de contrôle à l'aide des commandes suivantes :

```
fw tab -t IKE_SA_table -x
fw tab -t ISAKMP_ESP_table -x
fw tab -t inbound_SPI -x
fw tab -t ISAKMP_AH_table -x
```

et de répondre oui à l'Êtes-vous sûr? activer.

# **Dépannage**

Cette section fournit des informations que vous pouvez utiliser pour dépanner votre configuration.

#### Récapitulation de réseau

Lorsque plusieurs réseaux internes adjacents sont configurés dans le domaine de chiffrement sur le point de contrôle, le périphérique peut automatiquement les résumer en fonction du trafic intéressant. Si la liste de contrôle d'accès de chiffrement sur le PIX n'est pas configurée pour correspondre, le tunnel échouera probablement. Par exemple, si les réseaux internes 10.0.0.0 /24 et 10.0.1.0 /24 sont configurés pour être inclus dans le tunnel, ils peuvent être résumés sur 10.0.0.0 /23.

Exemple de sortie de débogage du PIX

| cisco_endpoint# <b>show debug</b>                                   |                                                 |  |  |  |
|---------------------------------------------------------------------|-------------------------------------------------|--|--|--|
| debug crypto ip                                                     | sec 1                                           |  |  |  |
| debug crypto isakmp 1                                               |                                                 |  |  |  |
| debug crypto en                                                     | gine                                            |  |  |  |
| debug fover sta                                                     | tus                                             |  |  |  |
| tx                                                                  | Off                                             |  |  |  |
| rx                                                                  | Off                                             |  |  |  |
| open                                                                | Off                                             |  |  |  |
| cable                                                               | Off                                             |  |  |  |
| txdmp                                                               | Off                                             |  |  |  |
| rxdmp                                                               | Off                                             |  |  |  |
| ifc                                                                 | Off                                             |  |  |  |
| rxip                                                                | Off                                             |  |  |  |
| txip                                                                | Off                                             |  |  |  |
| get                                                                 | Off                                             |  |  |  |
| put                                                                 | Off                                             |  |  |  |
| verify                                                              | Off                                             |  |  |  |
| switch                                                              | Off                                             |  |  |  |
| fail                                                                | Off                                             |  |  |  |
| fmsg                                                                | Off                                             |  |  |  |
| cisco_endpoint#                                                     | term mon                                        |  |  |  |
| cisco_endpoint#                                                     |                                                 |  |  |  |
| ISAKMP (0): beg                                                     | inning Quick Mode exchange,                     |  |  |  |
| M-ID of 2112882                                                     | 468:7df00724IPSEC(key_engine):                  |  |  |  |
| got a queue event                                                   |                                                 |  |  |  |
| IPSEC(spi_respo                                                     | nse): getting spi 0x9d71f29c(2641490588) for SA |  |  |  |
| from 1                                                              | 72.18.124.157 to 172.18.124.35 for prot 3       |  |  |  |
| 70                                                                  |                                                 |  |  |  |
| crypto_isakmp_process_block: src 172.18.124.157, dest 172.18.124.35 |                                                 |  |  |  |
| OAK_QM exchange                                                     |                                                 |  |  |  |
| oakley_process_                                                     | quick_mode:                                     |  |  |  |
| OAK_QM_IDLE                                                         |                                                 |  |  |  |
| ISAKMP (U): pro                                                     | cessing SA payload. message ID = 2112882468     |  |  |  |
|                                                                     |                                                 |  |  |  |
| ISAKMP : Checki                                                     | ng IPSec proposal I                             |  |  |  |
|                                                                     |                                                 |  |  |  |
| ISANME· LIANSIOIM I, ESP_DES                                        |                                                 |  |  |  |
| TCAKMD: encang is 1                                                 |                                                 |  |  |  |
| TOYKWD: GV                                                          | encaps is in gegende                            |  |  |  |
| TOAKMD: GA                                                          | life duration (basic) of 28800                  |  |  |  |
| TOVIMILO ON                                                         | life type in kilobytes                          |  |  |  |
| I DAI/MP · DA                                                       | TITE CAPE IN VIIONACER                          |  |  |  |

ISAKMP: SA life duration (VPI) of 0x0 0x46 0x50 0x0 authenticator is HMAC-SHA TSAKMP: ISAKMP (0): atts are acceptable.IPSEC(validate\_proposal\_request): proposal part #1, (key eng. msg.) dest= 172.18.124.157, src= 172.18.124.35, dest\_proxy= 10.32.50.0/255.255.255.0/0/0 (type=4), src\_proxy= 192.168.1.0/255.255.255.0/0/0 (type=4), protocol= ESP, transform= esp-des esp-sha-hmac , lifedur= 0s and 0kb, spi= 0x0(0), conn\_id= 0, keysize= 0, flags= 0x4 ISAKMP (0): processing NONCE payload. message ID = 2112882468 ISAKMP (0): processing ID payload. message ID = 2112882468 ISAKMP (0): processing ID payload. message ID = 2112882468map\_alloc\_entry: allocating entry 3 map\_alloc\_entry: allocating entry 4 ISAKMP (0): Creating IPSec SAs inbound SA from 172.18.124.157 to 172.18.124.35 (proxy 10.32.50.0 to 192.168.1.0) has spi 2641490588 and conn\_id 3 and flags 4 lifetime of 28800 seconds lifetime of 4608000 kilobytes outbound SA from 172.18.124.35 to 172.18.124.157 (proxy 192.168.1.0 to 10.32.50.0) has spi 3955804195 and conn\_id 4 and flags 4 lifetime of 28800 seconds lifetime of 4608000 kilobytesIPSEC(key\_engine): got a queue event... IPSEC(initialize\_sas): , (key eng. msg.) dest= 172.18.124.35, src= 172.18.124.157, dest\_proxy= 192.168.1.0/255.255.255.0/0/0 (type=4), src\_proxy= 10.32.50.0/255.255.255.0/0/0 (type=4), protocol= ESP, transform= esp-des esp-sha-hmac , lifedur= 28800s and 4608000kb, spi= 0x9d71f29c(2641490588), conn\_id= 3, keysize= 0, flags= 0x4 IPSEC(initialize\_sas): , (key eng. msg.) src= 172.18.124.35, dest= 172.18.124.157, src\_proxy= 192.168.1.0/255.255.255.0/0/0 (type=4), dest\_proxy= 10.32.50.0/255.255.255.0/0/0 (type=4), protocol= ESP, transform= esp-des esp-sha-hmac , lifedur= 28800s and 4608000kb, spi= 0xebc8c823(3955804195), conn\_id= 4, keysize= 0, flags= 0x4 return status is IKMP\_NO\_ERROR2303: sa\_request, (key eng. msg.) src= 172.18.124.35, dest= 172.18.124.157, src\_proxy= 192.168.1.0/255.255.255.0/0/0 (type=4), dest\_proxy= 10.32.50.0/255.255.255.0/0/0 (type=4), protocol= ESP, transform= esp-des esp-sha-hmac , lifedur= 28800s and 4608000kb, spi= 0x0(0), conn\_id= 0, keysize= 0, flags= 0x4004 602301: sa created, (sa) sa\_dest= 172.18.124.35, sa\_prot= 50, sa\_spi= 0x9d71f29c(2641490588), sa\_trans= esp-des esp-sha-hmac , sa\_conn\_id= 3 602301: sa created, (sa) sa\_dest= 172.18.124.157, sa\_prot= 50, sa\_spi= 0xebc8c823(3955804195), sa\_trans= esp-des esp-sha-hmac , sa\_conn\_id= 4 cisco\_endpoint# sho cry ips sa

interface: outside

```
Crypto map tag: rtpmap, local addr. 172.18.124.35
local ident (addr/mask/prot/port): (192.168.1.0/255.255.255.0/0/0)
remote ident (addr/mask/prot/port): (0.0.0.0/0.0.0.0/0/0)
current_peer: 172.18.124.157
 PERMIT, flags={origin_is_acl,}
 #pkts encaps: 0, #pkts encrypt: 0, #pkts digest 0
 #pkts decaps: 0, #pkts decrypt: 0, #pkts verify 0
#pkts compressed: 0, #pkts decompressed: 0
 #pkts not compressed: 0, #pkts compr. failed: 0,
 #pkts decompress failed: 0 #send errors 0, #recv errors 0
 local crypto endpt.: 172.18.124.35,
 remote crypto endpt.: 172.18.124.157
 path mtu 1500, ipsec overhead 0, media mtu 1500
 current outbound spi: 0
 inbound esp sas:
 inbound ah sas:
 inbound pcp sas:
 outbound esp sas:
 outbound ah sas:
 outbound pcp sas:
local ident (addr/mask/prot/port): (192.168.1.0/255.255.255.0/0/0)
remote ident (addr/mask/prot/port): (10.32.50.0/255.255.255.0/0/0)
current_peer: 172.18.124.157
 PERMIT, flags={origin_is_acl,}
#pkts encaps: 4, #pkts encrypt: 4, #pkts digest 4
 #pkts decaps: 4, #pkts decrypt: 4, #pkts verify 4
 #pkts compressed: 0, #pkts decompressed: 0
#pkts not compressed: 0, #pkts compr. failed: 0, #pkts decompress failed: 0
#send errors 1, #recv errors 0
local crypto endpt.: 172.18.124.35, remote crypto endpt.: 172.18.124.157
 path mtu 1500, ipsec overhead 56, media mtu 1500
 current outbound spi: ebc8c823
  inbound esp sas:
  spi: 0x9d71f29c(2641490588)
    transform: esp-des esp-sha-hmac ,
    in use settings ={Tunnel, }
    slot: 0, conn id: 3, crypto map: rtpmap
    sa timing: remaining key lifetime (k/sec): (4607999/28777)
    IV size: 8 bytes
    replay detection support: Y
  inbound ah sas:
 inbound pcp sas:
 outbound esp sas:
  spi: 0xebc8c823(3955804195)
    transform: esp-des esp-sha-hmac ,
    in use settings ={Tunnel, }
    slot: 0, conn id: 4, crypto map: rtpmap
    sa timing: remaining key lifetime (k/sec): (4607999/28777)
    IV size: 8 bytes
    replay detection support: Y
```

outbound ah sas:

outbound pcp sas:

cisco\_endpoint# **sho cry is sa** dst src state pending created 172.18.124.157 172.18.124.35 QM\_IDLE 0 2

### Informations connexes

- Page de support PIX
- <u>Référence des commandes PIX</u>
- Demandes de commentaires (RFC)
- <u>Configuration de la sécurité des réseaux IPSec</u>
- <u>Configuration du protocole IKE (Internet Key Exchange)</u>
- PIX 5.2 : Configuration d'IPSec
- PIX 5.3 : Configuration d'IPSec
- Page d'assistance IPsec
- Support technique Cisco Systems